### Check-In Tool with Trellis How-to Guide

The Trellis Check-In Tool is a web app used for checking in attendees for a fundraising event. Read on to learn more about using the Check-In Tool and all the features it offers!

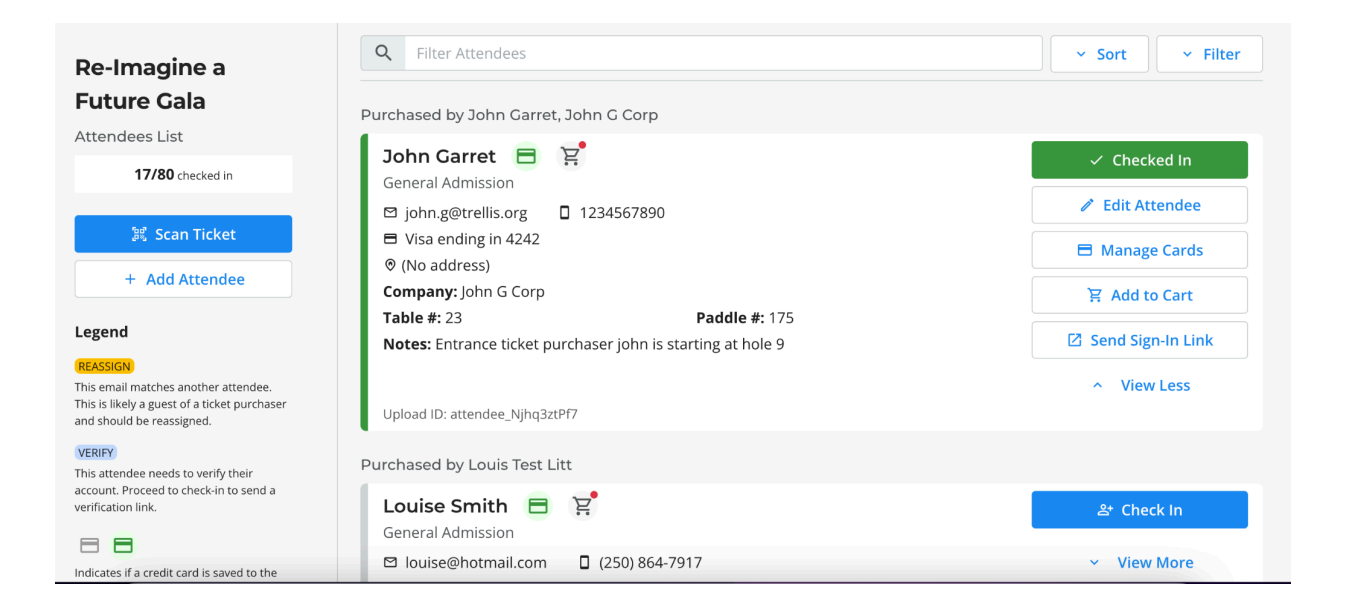

#### **Trellis Check-in Tool Pro Tips**

**Giving Account:** A person's user account for the fundraiser on the Trellis platform. Giving Accounts are automatically created for all ticket purchasers and ticket holders. This allows them to save a payment method, bid in a silent auction, speed up future checkouts, and manage their event tickets.

**Giving Links:** This link expires after 6 hours from the time they are sent (upon purchasing the tickets), and can only be clicked once. If the donors re-click an expired link, our system will prompt them to request a new one.

## The Recommended Devices for the Trellis Check-in Tool

The Check-In tool is designed for a tablet device with a Wi-Fi connection (ex. iPad). It can also be used on a phone but the bigger the screen the better!

- For Apple devices
  - Only iOS 14.5 or newer versions are supported
  - We recommend scanning QR Codes through a Safari browser
- For Android devices
  - We recommend scanning QR Codes through a Google Chrome browser

#### Log in to the Check-in Tool

- 1. Go to https://esm.trellis.org/login
- 2. Log in to the account with the details provided by your event organizer
- 3. Click the "Search for a fundraiser" dropdown and select the event
- 4. Click "Check-In Tool"

#### **Finding Guests in the Tool**

- 1. Scroll through the list to find the right name.
  - a. Note: use the Sort option to choose how the attendees are ordered
- 2. Use the Search bar at the top of the screen to find a guest.
- 3. Use the Filter option to narrow down your search.
  - a. Note: Remember to clear the Filter after use to restore the full guest search.
- 4. If using a mobile device or tablet, scan the QR Code on the guest's ticket to find the attendee.

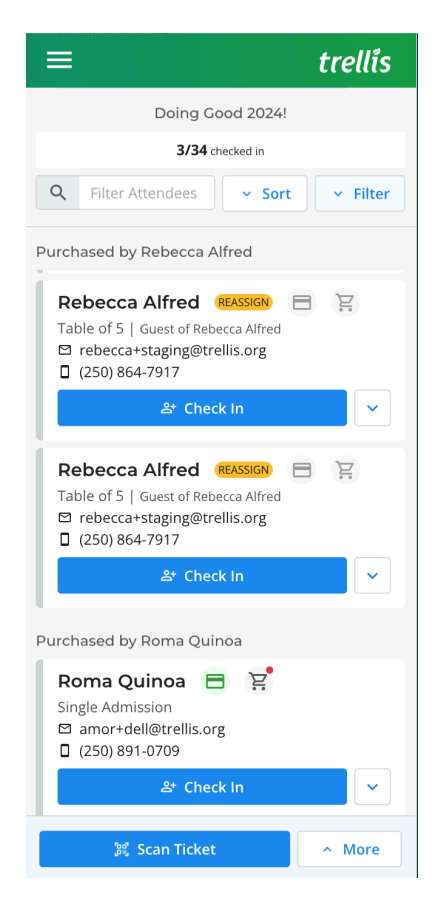

### How to Check in an Attendee Using the Check-In Tool

- 1. When an attendee arrives, ask for their name (recommended), email address, or phone number.
- 2. Click the blue "Check-In" button to check the attendee in.

| ≡                                                                                                    | trellis                                                                                                    | 0                                                                                                    |
|----------------------------------------------------------------------------------------------------|----------------------------------------------------------------------------------------------------|----------------------------------------------------------------------------------------------------|
| 2023 Annual Gala and<br>Silent Auction<br>Attendees List<br>148 / 1,000 cheade in<br>+ Add Attendee<br>Legend<br>The mail matches another attender. This likely<br>agent of a for partners and should be | Carrier Contract Contract Cont | <ul> <li>✓ Filter</li> <li>✓ Check In</li> <li>✓ Edit Attendee</li> <li>🖼 Manage Cards</li> <li>R Manage Card</li> <li>Ø Send Sign-In Link</li> <li>✓ View Less</li> </ul> |
| VERIFY<br>This attendee needs to verify their account.<br>Proceed to check-in to send a verification link.                                                                                               | Talan Lubin     Extended       General Admission Ticket       General talan            ■ talan@gmail.com           1 23-456-7891                                                                                                    | & Check In<br>View More                                                                                                    |
| Indicates if a credit card is saved to the attendee.<br>$\overleftarrow{P}$ $\overleftarrow{P}$<br>Indicates if an attendee's cart is enabled or<br>contains items.                                      | Uma Smith 9886 🖻 🔄<br>General Admission Ticket   Guest of Looy Garca<br>🖻 uma@gmail.com 🔲 123-456-7891                                                                                                    | 운 Check in<br>~ View More                                                                                                    |
| Process All Carts                                                                                                    | Vera Jacobs 😑 🙀<br>General Admission Ticket                                                                                                    | & Check In                                                                                                    |

3. The check-in app will then email and text the attendee a sign-in link so they can sign in to their Giving Account on their own device. If the attendee does not have a phone number saved, the Check-In App will prompt the volunteer to gather a phone number.

| ≡                                                                                                    | trellis                                                                                                    | 0                        |
|----------------------------------------------------------------------------------------------------|----------------------------------------------------------------------------------------------------|--------------------------|
| 2023 Annual Gala and<br>Silent Auction                                                                                     | R. Search for                                                                                                    | + Chark In               |
| Attendees List<br>148 / 1,000 checked in                                                                                   | General Admissic<br>Central Admissic<br>Central Admissic<br>Attendee is checked in!                                                                           | Edit Attendee            |
| + Add Attendee                                                                                                    | Visa ending in     Activitate is checked in it          • (No address)      A sign-in link has been emailed to [email          Table #: (None)      address]. | Manage Cards Manage Cart |
| CENTRY<br>(REASSIGN)<br>This email matches another attendee. This is likely<br>a guest of a ticket purchaser and should be | Notes: (None)         Please add the attendee's phone number<br>to text the sign-in link.           Phone Number         Phone Number                         | Send Sign-In Link        |
| VERIFY<br>This attendee needs to verify their account.<br>Proceed to check-in to send a verification link.                 | Talan Lubin General Admissic Text Sign-In Link                                                                                                    | & Check In               |
| Indicates if a credit card is saved to the attendee.                                                                       | ☐ talan@gmail.c<br>Skip<br>Uma Smith                                                                                                    | పి Check In              |
| H H<br>Indicates if an attendee's cart is enabled or<br>contains items.                                                    | General Admission Ticket   Guest of Lawy Garcia                                                                                                    | ✓ View More              |
| Process All Carts                                                                                                    | Vera Jacobs 🖻 🙀<br>General Admission Ticket                                                                                                    | 와 Check In               |

4. If the attendee does not have a credit card saved to their account, the Check-In Tool will ask if the attendee would like to add a credit card (Trellis recommended to add card details).

| ≡                                                                                                    | trellis                                                                                                    | 0                                                                                                    |
|----------------------------------------------------------------------------------------------------|----------------------------------------------------------------------------------------------------|----------------------------------------------------------------------------------------------------|
| 2023 Annual Gala and<br>Silent Auction<br>Attendees List<br>+ Add Attendee<br>Legend                                                                                                    | Search for  Talan Lubin  E General Admission Ticket General Admission Ticket Sise adding in No address) Table #: (None) Notes: (None) Attendee is checked in! Asign-in link has been emailed to (email address) and texted to (phone number).                                                                                                    | <ul> <li>&gt; Filter</li> <li>2º Check In</li> <li>✓ Edit Attendee</li> <li>■ Manage Cards</li> <li>₩ Manage Cart</li> <li>⊠ Manage Sign-In Link</li> </ul> |
| a guest of a cickle purchaser and should be<br>reassigned.<br>VERP<br>This attende needs to verify their account,<br>Proceed to theck-in to send a verification link.<br>Indicates of a credit card in a specific to the attendee | Talan Lubin     Add credit card       General Admissic     Skip and close       B talan@gmail.c     Skip and close                                                                                                    | 관 Check In<br>~ View More                                                                                                    |
| Indicates if an attended's cart is enabled or contains items.                                                                                                    | Uma Smith Vale Control Control | ≗ Check In<br>- View More                                                                                                    |
| Process All Carts                                                                                                    | Vera Jacobs 🗖 🚊<br>General Admission Ticket                                                                                                    | & Check In                                                                                                    |

5. *(Optional)* Add a payment method to the attendee's account by completing the form. Hit Save and then you can now move on to the next attendee!

| = |                                 | trellis         |   | 0 |
|---|---------------------------------|-----------------|---|---|
|   | Back to saved cards             |                 |   |   |
|   | Add New Credit Card             |                 |   |   |
|   | Credit Card Number*             |                 |   |   |
|   | 1234 1234 1234 1234             |                 |   |   |
|   | Expiry (MM / YY)*               | Security Code*  |   |   |
|   | MM77YY                          | cvc             |   |   |
|   | Billing Address                 |                 |   |   |
|   | Address Line 1*                 | Address Line 2  |   |   |
|   |                                 |                 |   |   |
|   | City*                           | State/Province* |   |   |
|   |                                 |                 | × |   |
|   | Zip Code / Postal Code*         | Country*        |   |   |
|   |                                 |                 | × |   |
|   | Save billing address as mailing | g address       |   |   |
|   | Default payment method          |                 |   |   |
|   | Save                            |                 |   |   |
|   |                                 |                 |   |   |
|   |                                 |                 |   |   |
|   |                                 |                 |   |   |

# Checking In Attendees that need to be "Reassigned"

If the attendee says "Reassign", they are likely guests of a ticket purchaser and have not yet been assigned. We recommend reassigning them to the correct person, but this is not required to check them in.

|                                                                                                    | trellis                                                            |                               |
|----------------------------------------------------------------------------------------------------|--------------------------------------------------------------------|-------------------------------|
| 2023 Annual Gala and                                                                                            | R. Search for                                                      | ✓ Filter                      |
| Silent Auction                                                                                                  | Talan Lubin 🖻 🗑                                                    | & Check in                    |
| Attendees List                                                                                                  | General Admission Ticket                                           |                               |
| 148 / 1,000 checked in                                                                                          | 🖾 talan@gmail.er                                                   | / Edit Attendee               |
| + Add Attendee                                                                                                  | Visalending in     O     X     (No articless)                      | 🖽 Manage Cards                |
|                                                                                                    | Table #: (None) Please reassign attendee )                         | R Manage Cart                 |
| Legend                                                                                                    | Notes: (None) Update the attendee's info in order to               | C Send Sign-In Link           |
| This enail matches another attendee. This is likely<br>guest of a ticket purchaser and should be<br>eventeened. | send a sign-in link, save a credit card, and<br>add items to cart. | ~ View Less                   |
| VERIFY                                                                                                    | Update Attendee                                                    | an direct in                  |
| his attendee needs to verify their account.                                                                     | General Artmissur Skip and check-in                                | as check in                   |
|                                                                                                    | I talan@gmail.c.                                                   | <ul> <li>View More</li> </ul> |
| dicates if a credit card is saved to the attendee.                                                              |                                                                    |                               |
| <u>ש</u> ש                                                                                                    | Uma Smith Many 🖽 🖹                                                 | & Check In                    |
| dicates if an attendee's cart is enabled or<br>intales items                                                    | General Admission Ticket   Galarian Lady Garca                     | ~ View More                   |
| Process All Carts                                                                                               | Vera Jacobs 🖻 🖹                                                    | ar Check In                   |
|                                                                                                    | Comment Automication Televit                                       |                               |

1. Click "Update Attendee" to add the correct information. Then, hit Save and Check-In.

|                                                          | trellis                                                                          |
|----------------------------------------------------------|----------------------------------------------------------------------------------|
| Back to attendee list                                    |                                                                                  |
| Edit attendee                                            |                                                                                  |
| This email is being used by another a manage their cart. | attendee. Please change the email to send a sign-in link, add a credit card, and |
| First Name*                                              | Last Name*                                                                       |
| Talan                                                    | Lubin                                                                            |
| Email Address*                                           |                                                                                  |
| talan@gmail.com                                          |                                                                                  |
| Email address matches another atte                       | andee.                                                                           |
| Phone Number                                             |                                                                                  |
| 123-456-7891                                             |                                                                                  |
| Paddle Number                                            | Table Number                                                                     |
|                                                          |                                                                                  |
| Notes                                                    |                                                                                  |
| Text will go here                                        |                                                                                  |
| Mailing Address                                          |                                                                                  |
| Address Line 1*                                          | Address Line 2                                                                   |
|                                                          |                                                                                  |
| City*                                                    | State/Province*                                                                  |
|                                                          | · · · · · · · · · · · · · · · · · · ·                                            |
| Zip Code / Postal Code*                                  | Country*                                                                         |
|                                                          |                                                                                  |
|                                                          |                                                                                  |

2. The Check-In Tool will check to see if the attendee's email is already in use by another attendee. If the email is not in use, the attendee will be "Verified" and you can proceed with the same steps for a verified attendee. If the attendee is unverified, proceed with the steps below.

| 123-456-7891                       |                                                                                                    |          |  |
|------------------------------------|----------------------------------------------------------------------------------------------------|----------|--|
| Paddle Number                      | Table Number                                                                                                    |          |  |
|                                    |                                                                                                    |          |  |
| Notes                              |                                                                                                    |          |  |
| Text will go here                  | ✓ ×                                                                                                    |          |  |
|                                    | Attendee is checked in!                                                                                                    |          |  |
| Mailing Address<br>Address Line 1* | A sign-in link has been <b>emailed</b> to<br>talanNEWEMALL@gmail.com and <b>texted</b><br>to 123-456-7891.<br>Want to add a credit card to their profile? |          |  |
|                                    | Add credit card                                                                                                    |          |  |
| City*                              | Skip and close                                                                                                    |          |  |
|                                    |                                                                                                    | <b>•</b> |  |
| Zip Code / Postal Code*            | Country*                                                                                                    |          |  |
|                                    |                                                                                                    | v        |  |
|                                    | _                                                                                                    |          |  |
| Save Save and Check In             |                                                                                                    |          |  |

#### Checking In Attendees that are "Unverified"

If the attendee says "Verify" they'll need to verify their email address. This prevents unauthorized users from accessing their accounts and keeps their information secure.

1. Click the blue Check-In button.

|                                                                                                    | trellis                                                                                                    |                    |
|----------------------------------------------------------------------------------------------------|----------------------------------------------------------------------------------------------------|--------------------|
| 2023 Annual Gala and<br>Silent Auction                                                                                          | Q Search for                                                                                                    | Filter             |
| Attendees List                                                                                                    | Talan Lubin 😑 몇                                                                                                    | 🏖 Check In         |
| 148 / 1,000 checked in                                                                                                    | General Admission Ticket  Calan@gmail.com  123-456-7891                                                                                                    | ✓ View More        |
| + Add Attendee                                                                                                    | Talan Lubin 🤐 📾 🙀                                                                                                    | పి Check In        |
| Legend                                                                                                    | General Admission Ticket   Guest of Talan Lubin  Italan@gmail.com Italaa.egmail.com Italaa.egmail.com | ~ <u>View More</u> |
| (REASSION)<br>This email matches another attendee. This is likely<br>a guest of a ticket purchaser and should be<br>reassigned. | Uma Smith 🛲 🖻                                                                                                    | 와 Check In         |
| VERIFY                                                                                                    | General Admission Ticket   Guest of Lakey Garoa                                                                                                    | 🖉 Edit Attendee    |
| This attendee needs to verify their account.<br>Proceed to check-in to send a verification link.                                | (No payment method)                                                                                                    | 🗏 Manage Cards     |
| 88                                                                                                    | 0 (No address) Table #: (None) Notes: Purchased by [NAME] on behalf of the ticket holder.                                                                                                    | ₩ Manage Cart      |
| Indicates if a credit card is saved to the attendee.                                                                            |                                                                                                    | Send Verify Link   |
| H H<br>Indicates if an attendee's cart is enabled or<br>contains items.                                                         |                                                                                                    | ^ View Less        |
| Process All Carts                                                                                                    | Vera Jacobs 🖻 몇                                                                                                    | 왕 Check In         |
|                                                                                                    | General Admission Ticket                                                                                                    |                    |

2. The attendee will be checked in, and the Check-In Tool will automatically send a verification link to the attendee's email and phone number on file.

|                                                                                                    |                                                           | trellís                                                                                        |                               |
|----------------------------------------------------------------------------------------------------|-----------------------------------------------------------|------------------------------------------------------------------------------------------------|-------------------------------|
| 2023 Annual Gala and<br>Silent Auction                                                             | Q Search for                                              |                                                                                                | ) × Filter                    |
| Attendees List                                                                                     | Talan Lubin 😑 🚊                                           |                                                                                                | 왕 Check In                    |
| 148 / 1,000 checked in                                                                             | General Admissic                                          | <ul> <li>✓</li> </ul>                                                                          | <ul> <li>View More</li> </ul> |
| + Add Attendee                                                                                     | At At                                                     | ttendee is checked in!                                                                         | St. Charle In                 |
| Legend                                                                                             | General Admissic<br>talan@gmail.c                         | fication link has been <b>emailed</b> to<br>ma@gmail.com and <b>texted</b> to<br>123-456-7891. | <ul> <li>View More</li> </ul> |
| This email matches another attendee. This is likely<br>a guest of a ticket purchaser and should be | Uma Smith Please                                          | ask the attendee to <b>click the link</b>                                                      | 완 Check In                    |
| reassigned.                                                                                        | General Admissic                                          | can add a credit card and manage<br>cart.                                                      | ✓ Edit Attendee               |
| This attendee needs to verify their account.<br>Proceed to check-in to send a verification link.   | (No payment i                                             | Edit Attendee                                                                                  |                               |
| 88                                                                                                 | <ul> <li>(No address)</li> <li>Table #: (None)</li> </ul> | Close                                                                                          |                               |
| Indicates if a credit card is saved to the attendee.                                               | Notes: Purchase                                           |                                                                                                | Send Verify Link              |
| H H Indicates if an attendee's cart is enabled or<br>contains items.                               |                                                           |                                                                                                | ~ View Less                   |
| Process All Carts                                                                                  | Vera Jacobs 🔳 🍹                                           | 7                                                                                              | 왕 Check In                    |
|                                                                                                    | General Admission Ticket                                  |                                                                                                |                               |

- 3. Ask the attendee to click on the link in their email or text messages.
  - a. While you are waiting for the attendee to verify their email, you can proceed with checking in another guest.
  - b. If you don't need to gather the attendee's credit card, you can complete the check-in process here and move on to the next guest.
- 4. Once the attendee clicks the link, they will be signed into their account on their device, and the attendee status will change from unverified to verified.

**Note**: If the attendee does not receive the verification link, please ask them to check their spam folder. Text messages are less likely to be blocked by spam filtering. You can always resend a verification link by clicking "View More" on their profile, then "Send Verify Link".

5. You can now use the buttons under the attendee to add a credit card and manage the attendee's cart.

|                                                                                                    | trellis                                                                        |                    |
|----------------------------------------------------------------------------------------------------|--------------------------------------------------------------------------------|--------------------|
| 2023 Annual Gala and<br>Silent Auction                                                                            | Q Search for                                                                   | Filter             |
| Attendees List                                                                                                    | Talan Lubin 😑 꽃                                                                | & Check In         |
| 148 / 1,000 checked in                                                                                            | General Admission Ticket           Image: Talan@gmail.com         123-456-7891 | ✓ <u>View More</u> |
| + Add Attendee                                                                                                    | Talan Lubin 🕬 🖂 🖹                                                              | 와 Check In         |
| Legend                                                                                                    | General Admission Ticket   Guest of Talan Lubin                                | ~ View More        |
| This email matches another attendee. This is likely<br>a guest of a ticket purchaser and should be<br>reassigned. | Uma Smith 🖻 🔄                                                                  | ✓ Checked In       |
| VERIFY                                                                                                    | ☑ uma@gmail.com                                                                | 🖉 Edit Attendee    |
| This attendee needs to verify their account.<br>Proceed to check-in to send a verification link.                  | Visa ending in 4242                                                            | 🖶 Manage Cards     |
| 88                                                                                                    | (No address)     Table #: (None)     Paddle #: (None)                          | 몇 Manage Cart      |
| Indicates if a credit card is saved to the attendee.                                                              | Notes:                                                                         | Send Sign-In Link  |
| H H Indicates if an attendee's cart is enabled or<br>contains items.                                              |                                                                                | ∧ <u>View Less</u> |
| Process All Carts                                                                                                 | Vera Jacobs 😑 몇                                                                | ఊ Check In         |
|                                                                                                    | General Admission Ticket                                                       |                    |

#### How to Manage Attendee's Cart

Great! Now everyone is checked in, here's what's next!

- 1. Search the attendee's name you want to manage and click the cart icon.
- 2. Click Add Purchasable to select the item you want to add to their cart.

| =                                                              | trellis  | ≡                                   | trellis              |
|----------------------------------------------------------------|----------|-------------------------------------|----------------------|
| Doing Good 2024!                                               |          | Back to attendees                   |                      |
| 2/20 checked in                                                |          | Cart is                             | empty                |
| Q Filter Attendees ~ Sort                                      | Y Filter | + Add P                             | urchasable           |
| Purchased by Amor Amor                                         |          | Subtotal                            | CA\$0.00             |
| Amor Amor 금 달<br>Single Admission                              |          | Fees Total Is the donor covering fe | CA\$0.00<br>CA\$0.00 |
| <ul> <li>amor+event@trellis.org</li> <li>1234567890</li> </ul> | _        | Complete                            |                      |
| ✓ Checked In                                                   | ~        |                                     | ment Link            |

- 3. Select the Purchasable type and hit Add to Cart.
- 4. Ask the donor how they want to proceed. You have the option to immediately Complete the Purchase on their behalf (if your donor has their credit card saved) or Send a Payment Link.

| ≡            | trel                                                | แเร    |                                       | trellis        |
|--------------|-----------------------------------------------------|--------|---------------------------------------|----------------|
| Back 1       | or Amor's Cart                                      |        | Back to attendees<br>Amor Amor's Cart |                |
|              | Purchasable Type                                    |        | Itoms in Cart                         |                |
|              | Auction Item 👻                                      |        | items in cart                         |                |
|              | Auction Item Name                                   |        | 1x Trip to Hawaii for 2!              | CA\$3,800.00 📋 |
| Subt         | Trip to Hawaii for 2!                               | \$0.00 |                                       |                |
| Fees<br>Tota | Fees 30.00<br>Tota Value of Item 30.00              |        | + Add Purchasable                     |                |
| 🗆 Is         | \$ 4000                                             |        |                                       |                |
|              | Winning Pid Price                                   |        | Subtotal                              | CA\$3,800.00   |
|              | ¢ 2000                                              |        | Fees                                  | CA\$0.00       |
|              | \$ 3800                                             |        | Total                                 | CA\$3,800.00   |
|              | Send tax receipt if sale<br>amount is 125% of value |        | □ Is the donor covering fees          | 5?             |
|              |                                                     |        | Complete F                            | Purchase       |
|              | Cancel Add To Cart                                  |        | Send Paym                             | ent Link       |

If you choose to send a payment link, you will receive a notification that the payment link has been sent and the donor will receive an email with instructions on how to complete their purchase independently like below.

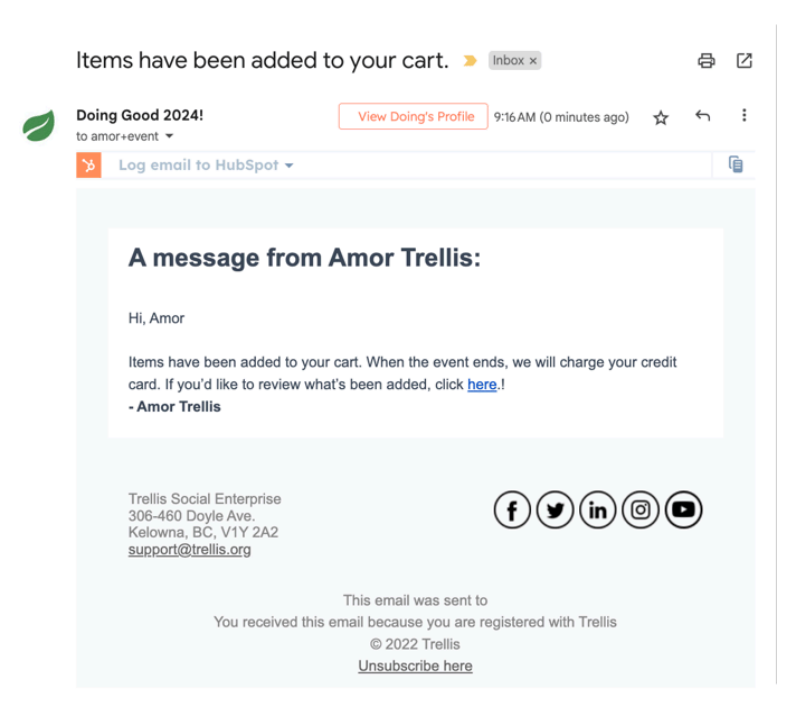

If you choose to complete the purchase, you will receive a notification that the donor has been charged, and they will receive a receipt for their checkout in their email like below.

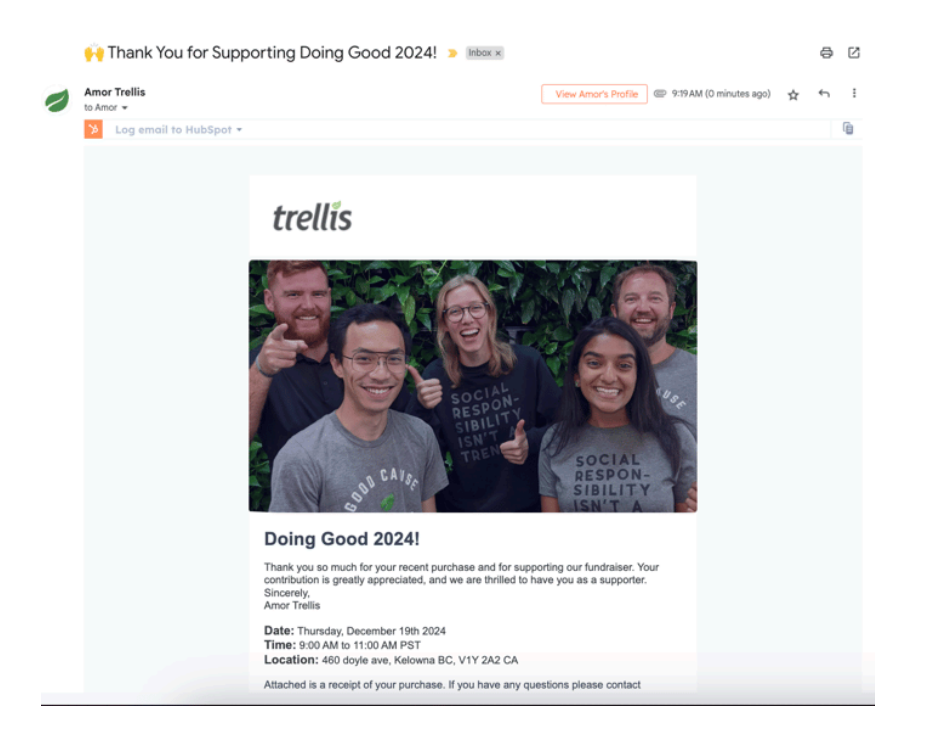